## Документация, содержащая информацию, необходимую для эксплуатации экземпляра программного обеспечения

Симулятор полёта квадрокоптера — это программа, которая позволяет имитировать управление настоящим квадрокоптером. Она предназначена для обучения и тренировки навыков управления квадрокоптерами в безопасных условиях, без риска повреждения оборудования или окружающих объектов.

Симулятор полёта предоставляет возможность:

- изучить основы управления квадрокоптером, такие как взлёт, посадка, повороты, движение вперёд и назад, влево и вправо;
- отработать навыки выполнения сложных манёвров, таких как флипы, роллы, петли и другие фигуры высшего пилотажа;
- научиться избегать препятствий и аварий, а также отрабатывать действия в нештатных ситуациях;
- подготовиться к соревнованиям по управлению квадрокоптерами;
- протестировать новые настройки и конфигурации квадрокоптера без необходимости проведения реальных полётов;
- провести время с удовольствием, наслаждаясь виртуальным полётом на квадрокоптере.

1. Руководство пользователя:

- Установка и запуск

- Скачайте архив, представленный по ссылке для проведения экспертизы. Убедитесь, что загрузка прошла успешно и целостность архива не нарушена.
- Разархивируйте скачанный файл на своём ПК. Для этого используйте любую программуархиватор, поддерживающую работу с форматами архивов, в которых был предоставлен файл.
- Запустите исполняемый файл (\*.exe) из разархивированной папки. Если у вас возникли вопросы или проблемы при запуске файла, обратитесь к документации или поддержке разработчика программного обеспечения.
- Следуйте инструкциям установщика, если они появятся на экране. Обычно установка программного обеспечения происходит автоматически после запуска исполняемого файла.
- После завершения установки вы можете приступить к использованию программного обеспечения для проведения экспертной проверки.

- Интерфейс программы состоит из следующих основных элементов:

Главное меню — содержит основные функции и настройки программы. Панель инструментов — предоставляет быстрый доступ к наиболее часто используемым функциям.

Рабочая область — отображает данные и результаты анализа.

Боковое меню — позволяет переключаться между различными модулями и настройками программы.

- Работа с программой

Для выполнения основных задач с использованием программы выполните следующие шаги:

Откройте программу, это можно сделать, выбрав файл на компьютере. Нажмите кнопку «Запустить» для начала анализа.

- Решение проблем

В случае возникновения ошибок или неполадок при работе с программой выполните следующие действия:

Проверьте правильность загрузки программы. Убедитесь, что программа установлена правильно. Перезапустите программу. Обратитесь за помощью к технической поддержке по адресу support@umius.ru 2. Техническое руководство:

- Системные требования: минимальные и рекомендуемые требования к аппаратному обеспечению (операционная система Windows 7 версии или более поздней; архитектура x64, x32; оперативная память 300 МБ; видеопамять 1 ГБ; процессор Intel Core-10 или более поздней версии).

3. Контактная информация:

- Техническая поддержка: support@umius.ru, телефон 8 800 700 11 01.

- Разработчик: ООО «Мой учитель», веб-сайт https://umius.ru

Для установки ПО:

1. Скачайте архив, представленный по ссылке для проведения экспертизы. Убедитесь, что загрузка прошла успешно и целостность архива не нарушена.

 Разархивируйте скачанный файл на своём ПК. Для этого используйте любую программуархиватор, поддерживающую работу с форматами архивов, в которых был предоставлен файл.
Запустите исполняемый файл (.exe) из разархивированной папки. Если у вас возникли вопросы или проблемы при запуске файла, обратитесь к документации или поддержке разработчика программного обеспечения.

 Следуйте инструкциям установщика, если они появятся на экране. Обычно установка программного обеспечения происходит автоматически после запуска исполняемого файла.
После завершения установки вы можете приступить к использованию программного обеспечения для проведения экспертной проверки.

Если у вас возникнут какие-либо проблемы или вопросы в процессе установки, пожалуйста, свяжитесь с нами для получения дополнительной помощи.

Далее, как эксплуатировать экземпляр ПО .Руководство в картинках ниже.

- 1. Разархивировать архив в удобное место
- 2. Запустить "Drone-Simulator.exe"
- 3. Навигация по уровням происходит в главном меню

| выбор уровня         | БС | BĿ     |       |
|----------------------|----|--------|-------|
| ГАРАЖ ¥ 1            |    |        | ГАРАЖ |
| НАЧАТЬ ВЫХОД ИЗ ИГРЫ |    | НАЧАТЬ |       |

4. Клавиши управления можно посмотреть во время прохождения уровня (см. картинки)

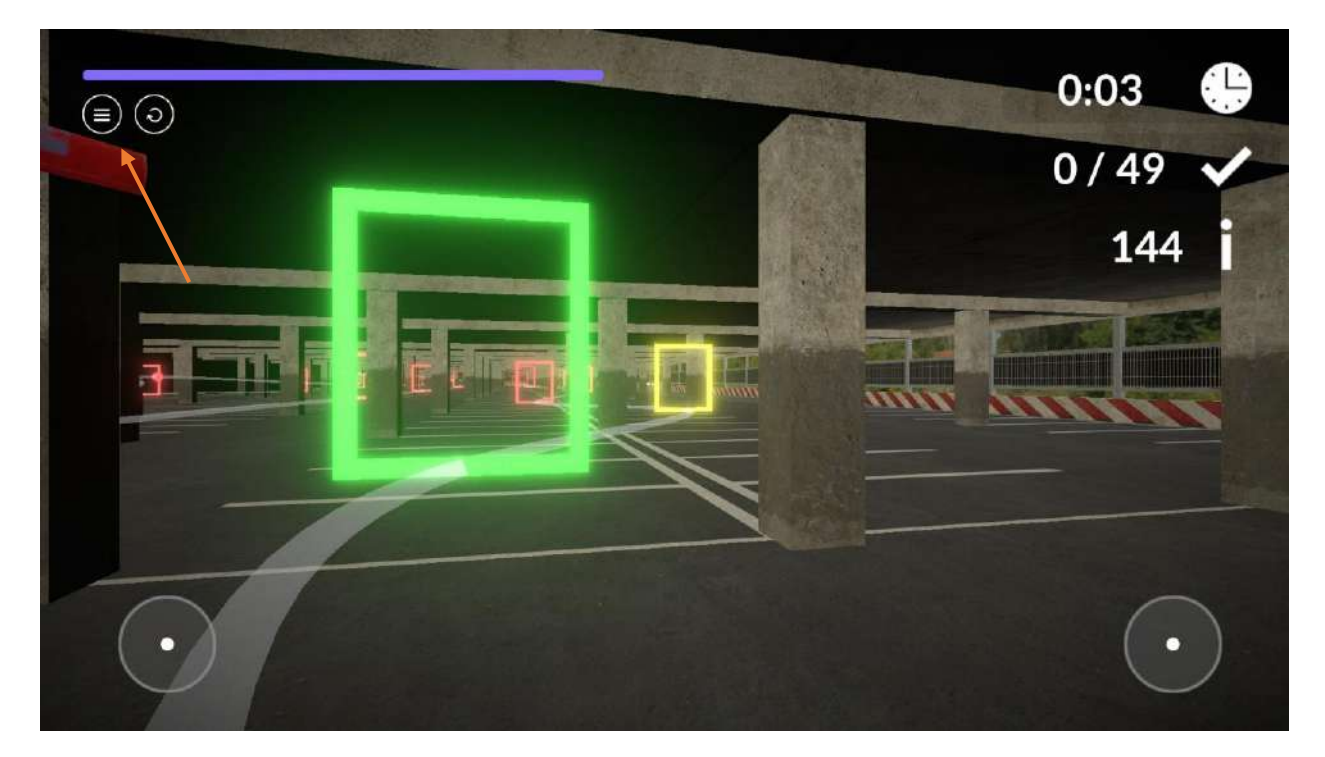

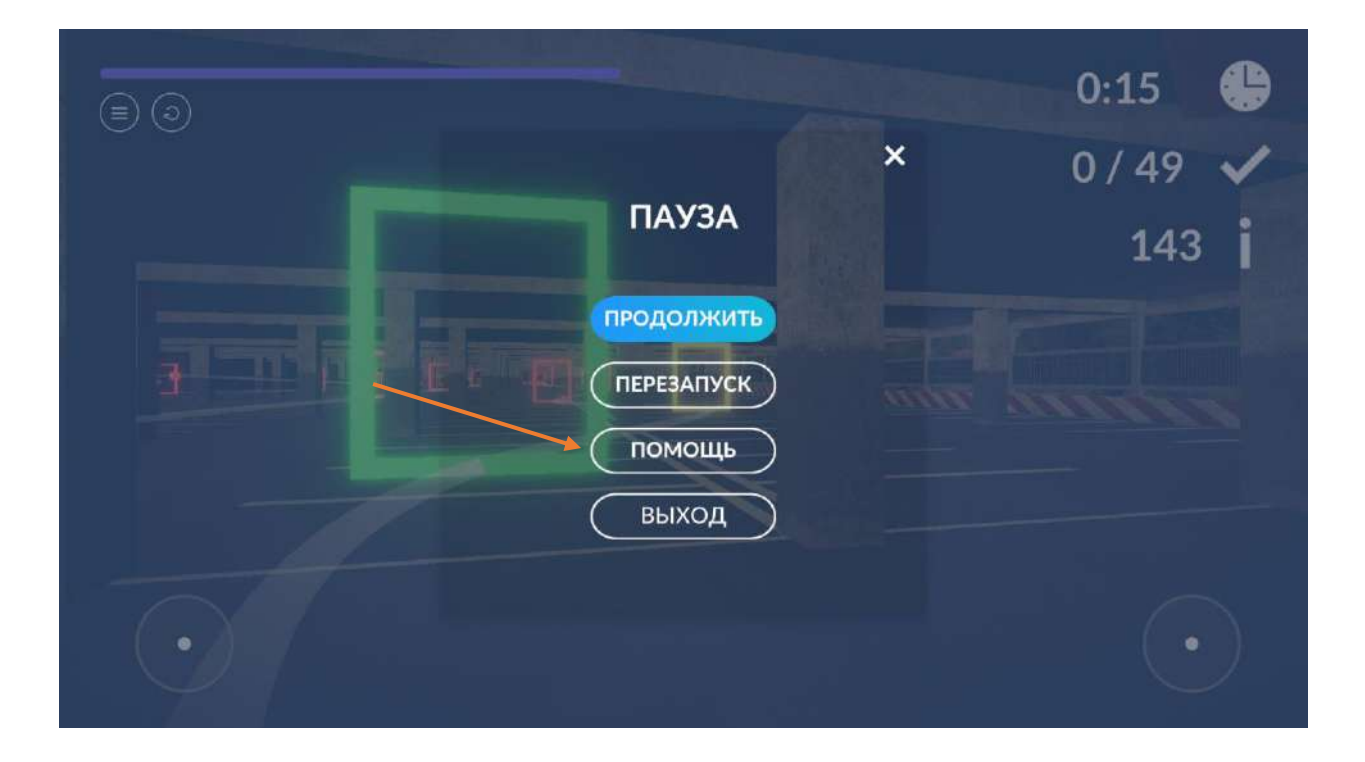

5. Имеется встроенная возможность подключить геймпад